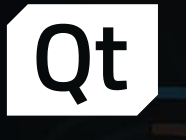

ME 2

# Get Started with Qt for MCUs 1.0

| Speed: 128 rpm

Instant Fuel Rate: 10 u Total Fuel Consump.: 4.3 l/min Running hours: 21 u

|        |               |        |        |        |        |        | 100000000000000000000000000000000000000 |        |        |        |               | -      |   |
|--------|---------------|--------|--------|--------|--------|--------|-----------------------------------------|--------|--------|--------|---------------|--------|---|
| 306 °C | <b>293</b> °C | 298 °C | 304 °C | 0 P1   | 307 °C | 290 °C | 304 °C                                  | 295 °C | 298 °C | 304 °C | <b>312</b> °C | 307 °C | 2 |
|        | -5 °C         | 0 °C   | 6 °C   | 298 °C | 9°C    | 8 °C   | -7°C                                    | -13 °C | 0 °C   | 6 °C   | 4°C           | 9°C    |   |

Air Inlêt Left Air Inlêt Right Charged Air Temperature Air Inlêt Top Air Inlêt Bottom Charged Air Temperature

|  | 10.0         |
|--|--------------|
|  | TAR          |
|  | 0 u          |
|  | <b>78</b> °C |
|  |              |
|  | <b>10</b> u  |
|  | <b>0</b> u   |
|  | 78 °C        |

AFTER COOLER Temperature AFTER COOLER Temperature AFTER COOLER 78 °C 78 °C 78 °C 78 °C 0 bar 56 °C

JACKET WAT

Outlet Temperature Water Pressure

CRANK CASE

Temperature

EXHAUST MANIFOLD

emperature

Qt

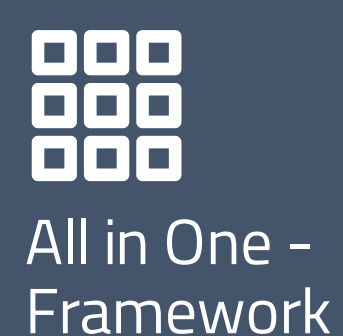

Powerful & Modern Development Framework

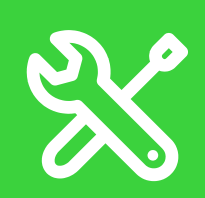

Code Once, Deploy Everywhere Cross-Platform Integrated Development Tools Productive development environment Qt Creator IDE Design Tools

#### Target All Your End Users with One Technology

#### Embedded:

> Embedded Linux, Windows Embedded
 > RTOS: QNX, VxWorks, INTEGRITY

#### Desktop:

- > Windows, Linux, macOS
- > Enterprise UNIX

#### Mobile:

- Android, iOS, Universal Windows Platform
   Web:
- > WebAssembly

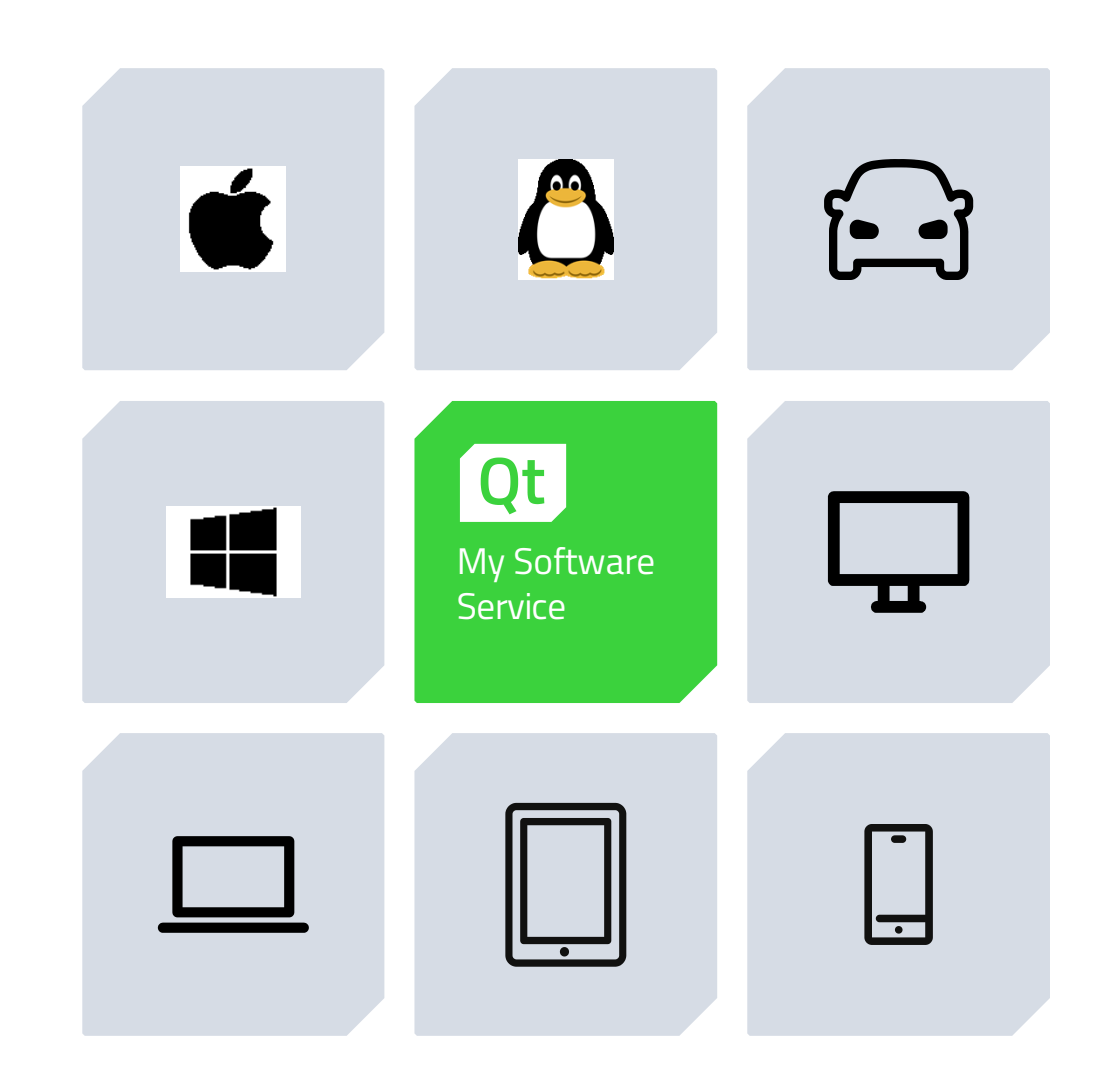

#### **Qt for MCUs** Ultimate Performance. Tiny Footprint.

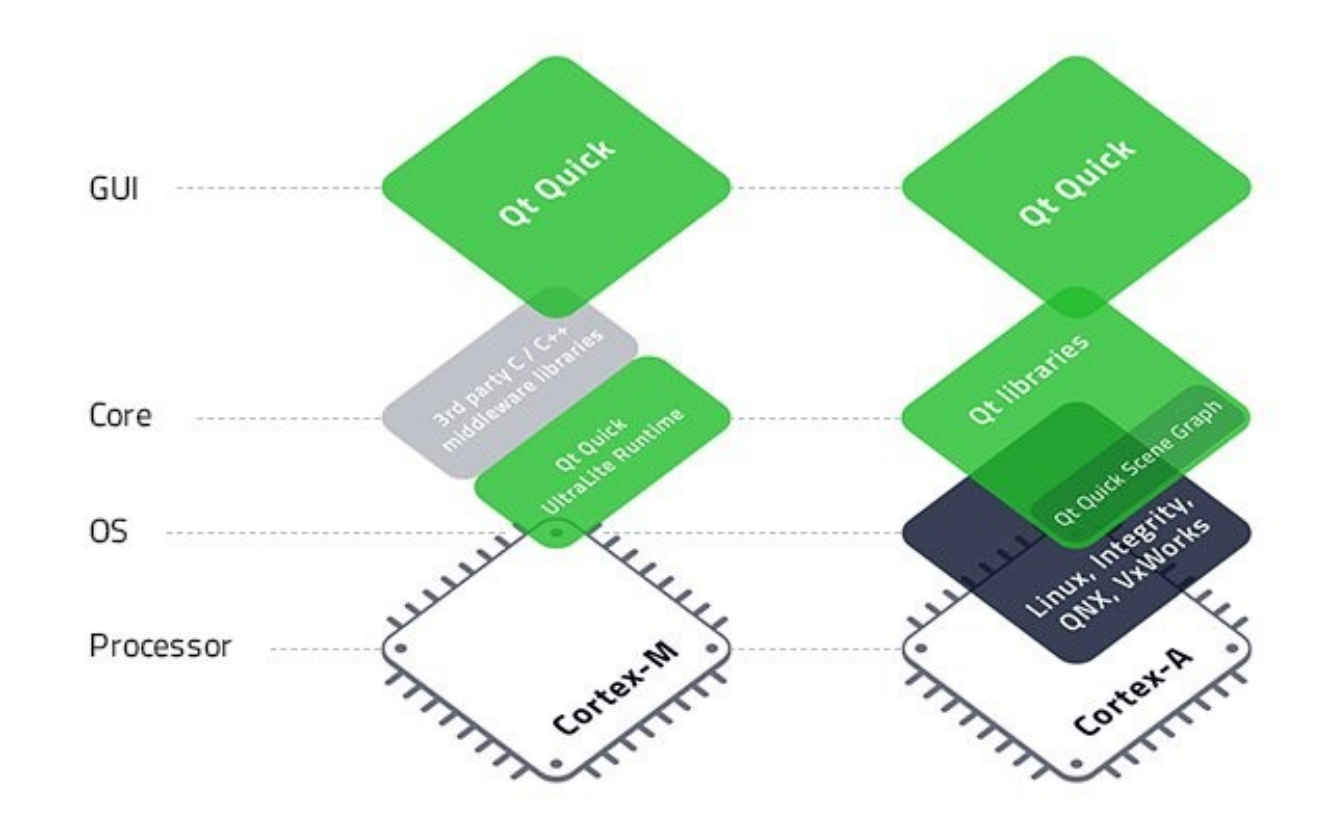

#### Qt for MCUs 1.0

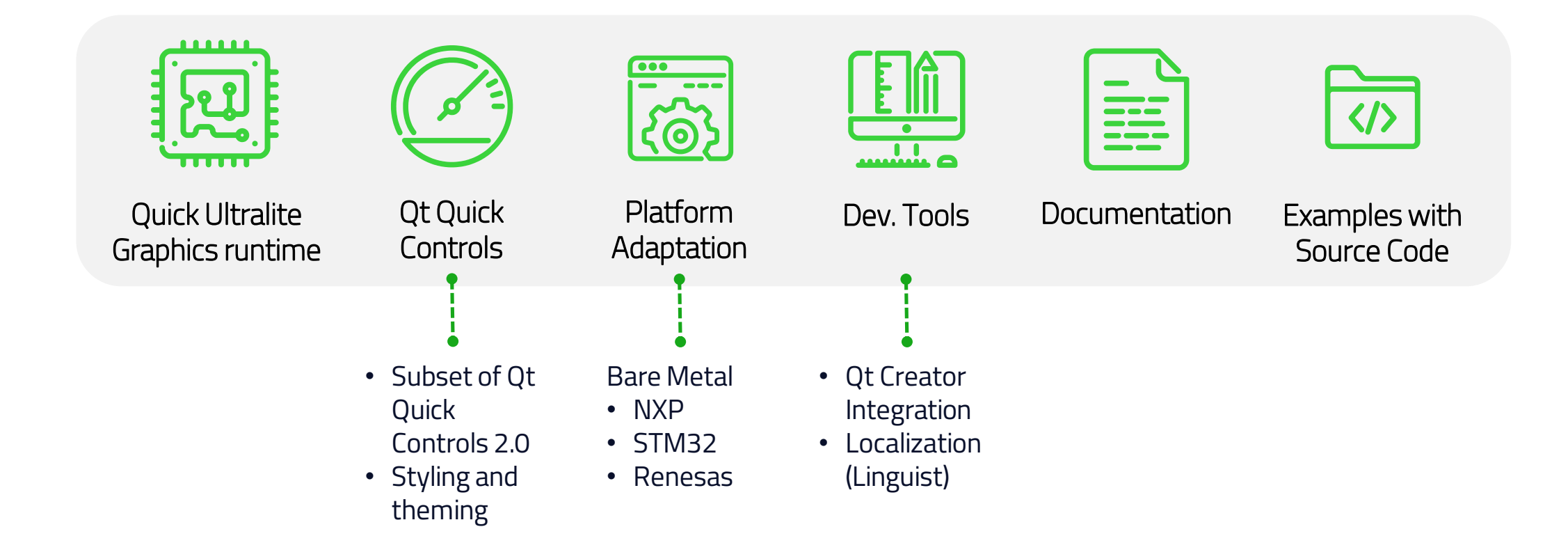

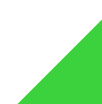

# Get Started with Qt for MCUs 1.0

Platforms included in the evaluation package:

- NXP i.MX RT1050 EVK (Bare Metal)
- STM32F769i (Bare Metal)

Software requirements:

- Microsoft Windows
- Qt for MCUs Evaluation Package
- Qt Creator 4.11 or higher
- Qt 5.14
- CMake 3.13 or higher
- Python 2.7 32-bit
- Arm GCC version 8-2019-q3-update or later

NXP:

- Segger J-Link Software Pack
- J-Link OpenSDA RT1050 Firmware

#### STM32

- STM32CubeProgrammer
- STM32 ST-LINK Utility

# Installation

- > Qt: <u>https://account.qt.io/downloads</u>
- > CMake: <u>https://cmake.org/download/</u>
- > Python 2.7 32-bit: <u>https://www.python.org/downloads/release/python-2716/</u>
- > Arm GCC: <u>https://developer.arm.com/tools-and-software/open-source-software/developer-tools/gnu-toolchain/gnu-rm/downloads</u>
- > J-Link Software Pack: <u>https://www.segger.com/downloads/jlink/JLink\_Windows.exe</u>
- > J-Link OpenSDA Firmware: <u>https://www.segger.com/downloads/jlink/OpenSDA\_MIMXRT1050-EVK-</u> <u>Hyperflash</u>
- > STM32CubeProgrammer: <u>https://www.st.com/en/development-tools/stm32cubeprog.html</u>
- > STM32 ST-LINK Utility: <u>https://www.st.com/en/development-tools/stsw-link004.html</u>
- > Must add in PATH:
  - > <Qt\_5.14\_install\_location>/bin (for translation tools)

# Qt Creator Configuration

- > Enable Bare Metal and MCU plugins in Help -> About Plugins (requires a restart)
- > Go to Tools -> Options -> Devices
  - Select the 'MCU' tab
  - > Select the needed board in the 'Target' dropdown list
  - > Configure the paths of all necessary packages
  - > Click 'Apply' to generate the Kit
  - > (Repeat for each board you want to use)

# Qt Creator Configuration (debugging - NXP)

#### > Add GDB Server Provider

- > Tools -> Options -> Devices -> Bare Metal --> Add -> Default
- > Enter "j-link gdb" as name
- > Set port to 9876
- > Add to init commands:

mon reset
mon halt
Load
mon reset
mon halt
eval "monitor reg pc %#x", &Reset\_Handler
mon go

> Add 'mon reset' to reset commands

mon reset
mon halt
eval "monitor reg pc %#x", &Reset\_Handler
mon go

- Create Device
  - > Tools -> Options -> Devices -> Add...
  - > Select 'Bare Metal Device'
  - $\,\,$   $\,$  Give a name and select the GDB server provider created in the previous step
- > Clone the i.MX RT1050 kit created in slide 8 (And rename it to indicate that it is used for debugging)
  - > Change the device type to Bare Metal Device
  - Select the device created in the previous step

# Qt Creator Configuration (debugging – STM32)

#### > Add GDB Server Provider

- > Tools -> Options -> Devices -> Bare Metal --> Add -> Default
- > Enter "j-link gdb" as name
- > Set port to 9876
- > Add to init commands:

Load

> Add 'mon reset' to reset commands

mon reset

#### Create Device

- > Tools -> Options -> Devices -> Add...
- > Select 'Bare Metal Device'
- > Give a name and select the GDB server provider created in the previous step
- > Clone the STM32F769i kit created in slide 8 (And rename it to indicate that it is used for debugging)
  - > Change the device type to Bare Metal Device
  - > Select the device created in the previous step

#### Create Project

> New Project -> Application-> Mcu Support Application

- > <u>Make sure to not have spaces in the project path or flashing won't work</u>
- > Select the Kit corresponding to your board
- > Open CMakeLists.txt
  - > Add 'C' to the languages argument in the line, as such: project(<myproject> VERSION 0.0.1 LANGUAGES C CXX)

#### Flash and Run on Board

> Click Run (green play button) in Qt Creator

#### Or

- > NXP: Using Segger J-Flash Lite utility
  - > Select MIMXRT1052DVL6B in device list then 'OK'
  - > In 'Data File', select the .hex file from the project's build directory
  - Click "Program Device"
- > STM32: Using ST-LINK Utility (or CubeProgrammer)
  - > External Loader -> Add External Loader
  - > Select 'MX25L512G\_STM32F769I-DISCO' and validate
  - > Target -> Connect
  - > Target -> Program & Verify
  - > Open built .hex file and click 'Start'

### Develop - Basics

- > Root Rectangle
  - Set color to "#f0f3f4"
  - > Setting the size is optional, the UI will fill the screen by default
- Text
  - > Change color property to "black"
  - > Setfont.pixelSize: 24

# Develop – Fonts

To use custom fonts:

- > Copy font files to a 'fonts' directory inside the project
- In CMakeLists.txt, add:
  - set(QUL\_FONTS\_DIR "\${CMAKE\_CURRENT\_SOURCE\_DIR}/fonts")
  - set(QUL\_DEFAULT\_FONT\_FAMILY "<name\_of\_your\_default\_font\_family>")
- > If multiple fonts are used, configure which font to use in each Text item with:
  - font.family: "<name\_of\_your\_default\_font\_family>")

## Develop – Layout and Images

> Layout: Add Column and set spacing property to 16

> Setanchors.centerIn: parent

> In Text: replace anchors.centerIn with anchors.horizontalCenter: parent.horizontalCenter

Image

- > Add and image file to the project directory (it can be in a subdirectory)
- > Add Image in QML file
  - > Set source property to the relative path of the image e.g. "images/logo.png"
  - > Set anchors.horizontalCenter: parent.horizontalCenter

# Develop - Controls

- > Add Qul::QuickUltraliteControlsStyleDefault in target\_link\_libraries in CMakeLists.txt
- If you want to customize the controls' look & feel, read the 'Qt Quick Ultralite Controls styling' documentation page
- > Add QtQuick.Controls import
- › Add Switch in qml file
  - > Setanchors.horizontalCenter: parent.horizontalCenter
  - > id: switchButton
- > In the Image
  - > opacity: switchButton.checked ? 1 : 0

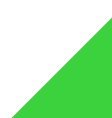

#### **Develop - Animations**

- > Add to Image: Behavior on opacity { NumberAnimation { duration: 600; easing.type: Easing.OutCubic } }
- > Wrap Image inside an Item
  - > Set id: logo inside Image
  - > In Item:
    - > width: logo.width
    - > height: logo.height
    - > anchors.horizontalCenter: parent.horizontalCenter
  - Remove anchors from Image
- > Add to Image
  - > y: switchButton.checked ? 0 : 50
  - > Duplicate behavior line, but apply to 'y'

#### Develop – Business Logic in C++

- > Business logic and HW access is implemented in C++
- > Add your .h and .cpp to CMakeLists.txt with target\_sources(<project\_name> PRIVATE ...)
- > Create a QML wrapper for your C++ APIs:
  - > File -> New -> C++ -> C++ Header File
  - > Add to target\_sources() in CMakeLists.txt

### Develop – Business Logic in C++

> Add #include <qul/singleton.h> or <qul/qtobject.h>

> Add

struct YourWrapper : public Qul::Singleton<YourWrapper>

or

struct YourWrapper: public Qul::Items:QtObject

> Add your properties, functions and signals (see documentation)

> In CMakeLists.txt

- > qul\_target\_generate\_interfaces(<projectname> your\_wrapper.h)
- > target\_include\_directories(<projectname> PUBLIC \${CMAKE\_CURRENT\_SOURCE\_DIR})
- > target\_include\_directories(<projectname> PUBLIC \${CMAKE\_CURRENT\_BINARY\_DIR})
- You can instantiate YourWrapper in QML if using QtObject or directly use YourWrapper.someFunction() if using Singleton.

# Develop – Translations

- > Wrap all your translatable strings with qsTr() in QML files
- > In CMakeLists.txt
  - > qul\_target\_embed\_translations(<project\_name> <project>.<language\_code>.ts)
    example file name: myproject.en\_US.ts
  - > Add as many filename.ts as languages you need to support
- Generate .ts file
  - > Projects -> Add build configuration (release)
  - > Rename to "Update Translations"
  - > Click on 'Details' in 'Build Steps'
  - > Select the 'update\_translations' target
  - > Build to generate the .ts files
  - > The "Update Translations" target needs to be re-run every time you add or modify any occurrence of qsTr()
- > Open .ts files with Linguist to translate the strings
- > The active runtime language can be changed with: Qul.uiLanguage = "<language\_code" // or "source" to use the language used in the source code</pre>

# Debug

#### Start GDB Server

- Open Command Prompt
- > NXP:
  - > "C:\Program Files (x86)\SEGGER\JLink\JLinkGDBServer.exe" device MCIMXRT1052 if SWD scriptfile <Qt\_for\_MCUs\_install\_dir>\CMake\evkbimxrt1050\evkbimxrt1050\_sdram\_init.jlinkscript - port 61234
- › STM32
  - > cd C:\ST\STM32CubeIDE\_1.0.2\STM32CubeIDE\plugins\com.st.stm32cube.ide.mcu.externaltools.stlink-gdb-server.win32\_1.0.0.201904160814\tools\bin
  - > .\ST-LINK\_gdbserver.exe -I 31 -p 61234 -r 15 -d -e -cp "C:\Program Files\STMicroelectronics\STM32Cube\STM32CubeProgrammer\bin" -el "C:\Program Files\STMicroelectronics\STM32Cube\STM32Cube\STM32CubeProgrammer\bin\ExternalLoader\MX25L512G\_STM32F769I-DISCO.stldr"

#### > Use GDB CLI

- Open Command Prompt
  - > cd <arm\_gcc\_install\_dir>\bin
  - > arm-none-eabi-gdb.exe "<your\_project\_build\_directory>\Debug\<your\_project>.elf"
  - target extended-remote localhost:61234
- > Or use the Bare Metal plugin in Qt Creator
  - > Before debugging, select the kit that uses the Bare Metal Device (configured in slide 9-10)
  - Start debugging

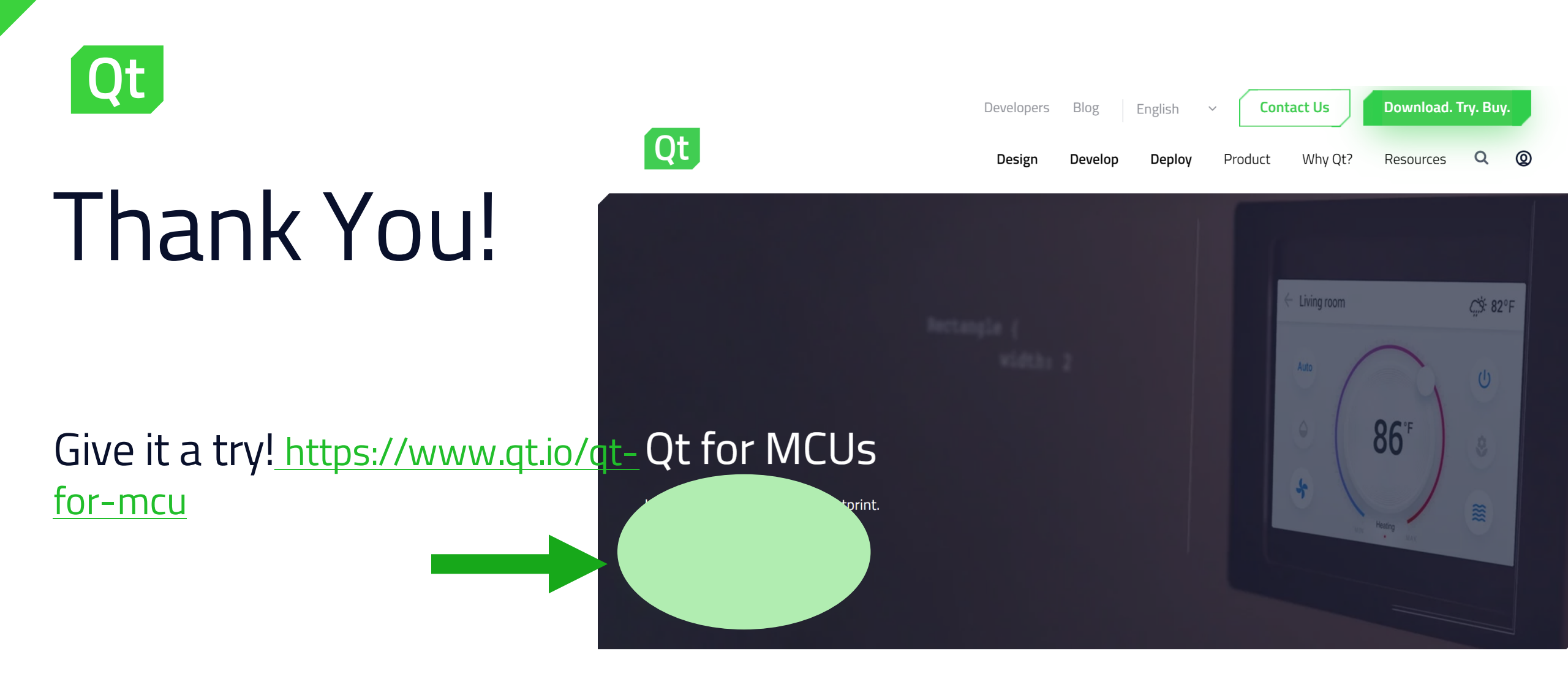

#### Small but Mighty!

Microcontrollers are great! Their lower power consumption saves you batteries, their price saves you money, and now, with Qt they